## Make your article open access with University of California

# Open access payments made easy with your institution or funder

#### **Option 1: Hybrid open access**

### **STEP 1**

Once your article is accepted, register or log in to Wiley Author Services at **www.wileyauthors.com**.<sup>^</sup> Under My Articles, look for your article and click **Manage Article**. Look for a message from your institution or funder and click **Select Open Access**.

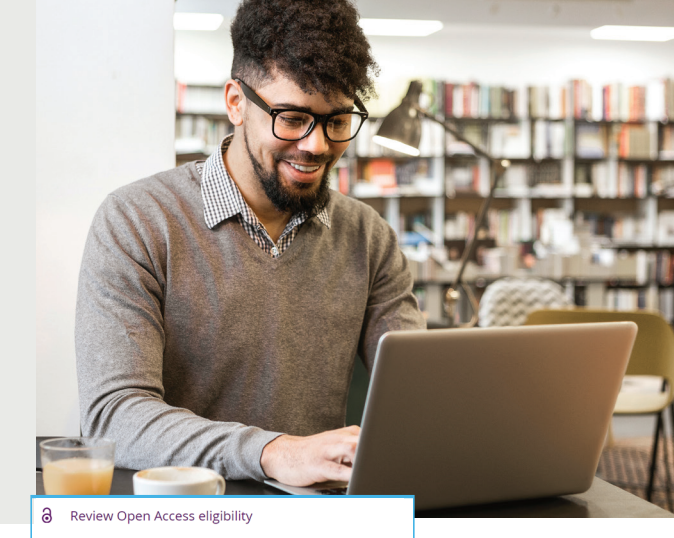

| 0                                       | Wile                                                                   | has an agreement with the University of California to cover open                                                                                                    |  |  |  |  |
|-----------------------------------------|------------------------------------------------------------------------|----------------------------------------------------------------------------------------------------|--|--|--|--|
|                                         | stroi<br>the o                                                         | as charges for Oc-affiliated authors. The OC Academic senate<br>ingly recommends the open access option. The UC Libraries will cove<br>costs in full if you do not have available grant funding to pay the APC |  |  |  |  |
|                                         | <ul> <li>If y click</li> </ul>                                         | ou have grant funding to pay the APC, continue in Author Services b<br>ing "Yes, make my article open access."                                                                                                 |  |  |  |  |
|                                         | • If y                                                                 | <ul> <li>If you do not have grant funding to pay the APC, complete this<br/><u>CDL Open Access Coverage Form</u> to recieve full coverage.</li> </ul>                                                          |  |  |  |  |
|                                         |                                                                        |                                                                                                    |  |  |  |  |
|                                         |                                                                        |                                                                                                    |  |  |  |  |
|                                         |                                                                        |                                                                                                    |  |  |  |  |
| Articl                                  | e publicat                                                             | ion charge:                                                                                                    |  |  |  |  |
| Articl                                  | e publicati                                                            | ion charge:<br>unt applied                                                                                                    |  |  |  |  |
| Articl<br>Institu<br>USD                | e publicati<br>tional discor<br><del>\$2199</del>                      | ion charge:<br>unt applied<br>\$869.15                                                                                                    |  |  |  |  |
| Articl<br>Institu<br>USD<br>GBP         | e publicati<br>tional discor<br><del>\$2199</del><br>£ <del>1673</del> | ion charge:<br>unt applied<br>\$869.15<br>(422.05                                                                                                    |  |  |  |  |
| Article<br>Institu<br>USD<br>GBP<br>EUR | e publicati<br>tional discor<br><del>\$2109</del><br>£1673<br>€1858    | ion charge:<br>unt applied<br>\$809.15<br>(422.05<br>(579.30)                                                                                                    |  |  |  |  |
| Articl<br>Institu<br>USD<br>GBP<br>EUR  | e publicati<br>tional discor<br>£1673<br>€1858                         | ion charge:<br>unt applied<br>\$80:15<br>\$42.25<br>\$579:30                                                                                                    |  |  |  |  |

#### **STEP 2** CONFIRM YOUR FUNDER(S)

You may be asked to add or confirm the funder(s) you entered during submission. Select your funder from the dropdown list or click Add Funder and start typing to search. You may also tick **"I did not** receive funding for this article." Then, enter any grant details.

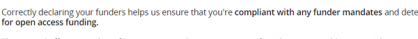

Please confirm your funders for this article 💿

Please specify your affiliations for this article

Correctly declaring your affiliations helps us determine if your institution ca your open access Article Publication Charge (APC). This will not affect any information in the published article.

Please add your primary affiliation with the institution whe this article was conducted.

 Do not include any of your co-authors' affiliation
 When searching for your affiliation, select your include a department, office, or other subdivisio Oxford<sup>a</sup> and not "University of Oxford Department"

University of California Berkeley BERKELEY, CALIFORNIA LIC

University of California Berkeley Extension BERKELEY, CALIFORNIA, US

his journal offers a number of <u>license options</u>. By signing, you confirm that you are able to grant the necessary permissions for this tricle and its supplementary materials. These permissions include your funder policy restrictions. You are expected to meet your inder's policies, for example if the funder is a member of <u>Coalition S</u>.

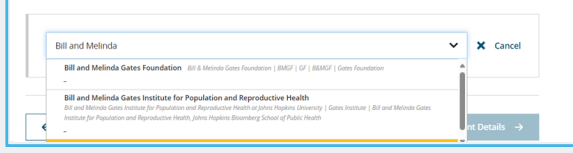

Q X Cancel

Help with affiliations

> What if my org

> What does it mean if my institution is "not verified"?

> What if my department is not listed?

Should I list the affiliation coauthors?

> What if I changed or moved organizations?

 What if my institution is le but its name or location is incorrent?

WILEY

#### **STEP 3** CONFIRM YOUR AFFILIATION(S)

You may be asked to add or confirm the affiliation(s) you entered during submission.

If you entered an eligible institution, you will see an Open Access Discount message:

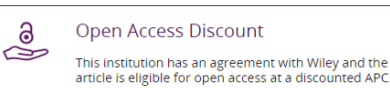

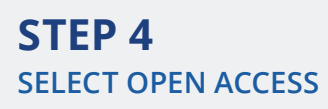

**Review the discount and eligibility details.** If you decide to proceed, click 'Yes, make my article open access'.

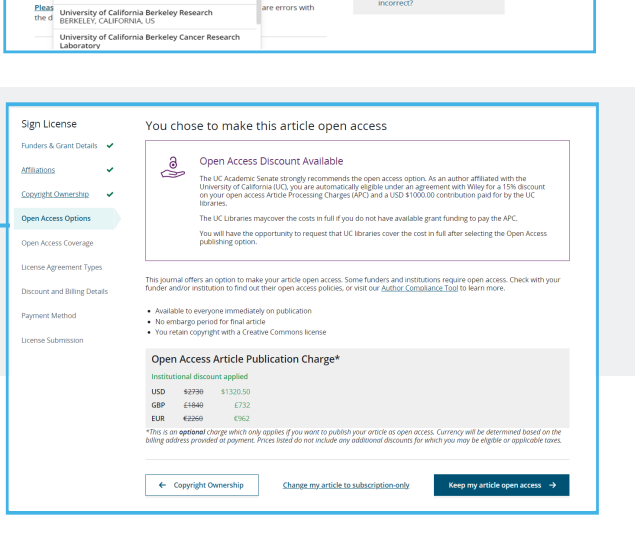

You'll then be prompted to indicate whether you have sufficient grant funding to cover the APC. If you don't, your institution may cover the costs in full. If you do have grant funding, simply confirm this and move on to provide billing details and complete the payment.

| Sign Learning       Open Access Coverage         Restance Sectors       Coverage         Sign Learning       Coverage         Control Control       Coverage         Control Control       Coverage         Coverage       Coverage         Coverage       Cove                                                                                                    |                              |                                                                                                    |
|----------------------------------------------------------------------------------------------------|------------------------------|----------------------------------------------------------------------------------------------------|
| Relation Scatters       Packet Scatters and Scatters and                                    | Sign License                 | Open Access Coverage                                                                                                    |
| All Mice <ul> <li></li></ul>                                                                                                    | Funders & Grant Details 🖌    | Thank you for choosing open access. If you are unable to cover the remainder of the publication fee with a research grant or other<br>funding source, your institution has offered to pay the costs in full.         |
| Construction       Construction         Construction       Construction         Construction       Construction      C                                                                                                    | Affiliations 🗸               | Discount applied                                                                                                    |
| end enderset       enderset         Start And Registration       Construction         Park enderset       Provide Market Start         Park enderset       Provide Market Start         Park enders                                                                                                    | Copyright Ownership 🗸        | USD 52730 \$1320.50<br>GBP 61440 5732                                                                                                    |
| Specification         Do show the grant funding to pay for the remainder of your APC?           Specification         * Call have grant funding to pay the remaining publication cost.           Specification         * Call have grant funding to pay the remaining publication cost.           Specification         * Call have grant funding to pay the remaining publication cost.           Specification         * On the back the grant funding to pay the remaining publication cost.           Specification         * On the back the grant funding to pay the remaining publication cost.           Specification         * On the back the grant funding to pay the remaining publication cost.           Specification         * On the back the grant funding to pay the remaining publication cost.           Specification         * On the back the grant funding to pay the remaining publication cost.           Specification         * On the back the grant funding to pay the specification developed to the the back the funding to pay the specification of the specification of t                                                                                                    | Open Access Options          | BUR 42260 (1962                                                                                                    |
| Construct deprotecting <ul> <li></li></ul>                                                                                                    | Open Access Coverage         | Do you have grant funding to pay for the remainder of your APC?                                                                                                    |
| Text       Text                                                                                                    | Ucense Agreement Types       |                                                                                                    |
| Private tabletation <ul> <li>No.1 do not have the grant funding to pay the remaining publication cost.1</li> <li>Source funding from my institution.</li> <li>No.1 do not have the grant funding from you have the model of you ACC</li> <li>No.1 do not have the grant funding to pay the remaining publication cost.1</li> <li>No.1 do not have the grant funding to pay the remaining publication cost.1</li> <li>No.1 do not have the grant funding to my only the vectore and funding rules (the cost of the grant is the not have the grant funding rule and the grant funding to pay the remaining publication cost to the funding rules are tabletation in my grant, end my grant have advectoring to the its one is the rule is used to applicate are rules (the funding rules are tabletation in the grant funding rules are tabletation in the grant funding rule</li></ul>                                                                                                    | Discount and Billing Details | <ul> <li>Yes, I have grant funding to pay the remaining publication cost.</li> </ul>                                                                                                    |
| Turners Lahrmann     Production for the specific functioning to got function for specific functioning to got function for specific functioning to got function for specific functioning to got function for specific functioning to got function for specific functioning to got function for specific functioning to got function for specific function for specific functin for specific functin for s                      | Payment Method               | Mar 1 da ang barra sha ang sa ƙardina sa ang sha ang sinina multinasina ang 1                                                                                                    |
| Mode Michael Me encourage with nodes is not an admitted to apper devine michael metage with the michael metage with the                           | License Submission           | <ul> <li>would like to receive funding from my institution.</li> </ul>                                                                                                    |
| The work is due facility of several types, and type of the movement function granulate     () and the spectra facility of the several sequence of the spectra function of the spectra function of |                              | Please indicate the reason grant funding is not available to pay the remainder of your APC:<br>This information is for aggregate data collection purposes only. Your selection will not import your funding request. |
| (Informationation through the state and the system, and any part, the new discretionary framit that can be used for AVGs.     (a) by the strange state and the second of grant frame to pay for MVGs.     (b) the second of parts in a second second or parts in any second of the second of the se |                              | This work is not funded by a research grant, and I have no other sources of funding available                                                                                                    |
| My gart to toward to be     My days and toward to be     My days and toward to be     My consectly particular to append     My consectly particular to append     Configure append     Configure  |                              | I did not budget for publication in my grant, and my grant has no discretionary funds that can be used for APCs                                                                                                    |
| My Hondring Auron Gene met Allow our of grane funds to giv for MCs      My Hondring Auron Gene and Auron and Gene funds to giv for MCs      Other glasses explain to     cattern ted      Confirm & Agrossed Options      Confirm & Agrossed III                                                                                                    |                              | <ul> <li>My grant is too small to cover this fee</li> </ul>                                                                                                    |
| Wynnendh garland eigend     Order gebrare plann     Exten ind     Confirm & grocent      Confirm & grocent                                                                                                    |                              | My funding agency does not allow use of grant funds to pay for APCs                                                                                                    |
| Confirm & grander and grander     Confirm & grander and grander and grand |                              | My research grant has expired     Abba (abba)                                                                                                    |
| 🕈 Open Access Options                                                                                                    |                              | outer greater ted                                                                                                    |
| 🕈 Open Access Options 🖉                                                                                                    |                              |                                                                                                    |
| ← Open Access Options                                                                                                    |                              |                                                                                                    |
| ← Open Access Options Confirm & proceed →                                                                                                    |                              |                                                                                                    |
|                                                                                                    |                              | ← Open Access Options Confirm & proceed →                                                                                                    |
|                                                                                                    |                              |                                                                                                    |
|                                                                                                    |                              |                                                                                                    |

#### **STEP 5** LICENSE SELECTION

After completing payment or APC coverage steps, choose a Creative Commons license from the license options.

Based on the information you provided, these are your available license options. Please make a selection below.

|                                                                                   | CC BY                           | CC BY-NC                                      | CC BY-NC-ND                                                   |
|-----------------------------------------------------------------------------------|---------------------------------|-----------------------------------------------|---------------------------------------------------------------|
|                                                                                   | $\odot$ $\odot$                 | © • • •                                       | 0000                                                          |
|                                                                                   | Creative Commons<br>Attribution | Creative Commons<br>Attribution NonCommercial | Creative Commons<br>Attribution NonCommercia<br>NoDerivatives |
|                                                                                   | Choose CC BY                    | Choose CC BY-NC                               | Choose CC BY-NC-ND                                            |
| Authors can                                                                       |                                 |                                               |                                                               |
| Retain copyright and grant a<br>non-exclusive license                             |                                 |                                               |                                                               |
| Enter into other publishing<br>agreements                                         | ~                               | ~                                             | ~                                                             |
| Archive in an institutional<br>repository, subject archive<br>or personal website |                                 |                                               |                                                               |
| Readers can quote and cite                                                        | ~                               | ~                                             | ~                                                             |

#### **STEP 6** LICENSE SIGNING

Sign the license. You'll receive a confirmation email, and your article will be made open access on Wiley Online Library.

#### Please sign the license

Creative Common Attribution This listense lets others distribute, remix, tweak, and build upon your work, even commercially, as long as they credit you for th original creation. This is the most accommodating of licenses offered. Recommended for maximum dissemination and use of original crea

Note: If you are employed by Amgen, the Asian Development Bank, the Australian Government, the B Settlements, a Canadian cut servant, the European Atomic Energy Community, the International Mon Laboratory at California Instructe of Texatorology, IASA, the Motanal Instruct of Texator (Net) (He Agricultural Research Services, the US Geological Survey (USCS), the World Bank, or the World Health to sign and upload adfreent License generent. Phase or the Zines of the proper license. netary Fund, the Jet Pr ed Nations University

| International Journal for Numerical Methods in Biomedical Engineering |  |  |  |  |  |  |
|-----------------------------------------------------------------------|--|--|--|--|--|--|
| Published by Wiley (the "Owner")                                      |  |  |  |  |  |  |
|                                                                       |  |  |  |  |  |  |
|                                                                       |  |  |  |  |  |  |
|                                                                       |  |  |  |  |  |  |
| LICENSE AGREEMENT FOR PUBLISHING CC-BY                                |  |  |  |  |  |  |
| Date: October 29, 2021                                                |  |  |  |  |  |  |
| Contributor name: Sze-Kie Ho                                          |  |  |  |  |  |  |
| Contributor address:                                                  |  |  |  |  |  |  |

Manuscript number: TSTDATA-2021-01-26SklpsNCWSZBW

l agree to the OPEN ACCESS AGREEMENT as shown above and have obtained write contributors to execute this Agreement on their behalf. in from all other

Contributor's Name Type name here

\* A hybrid journal is one which accepts articles through a subscription model as well as offering an open access option.

^ Be sure to register for Author Services with the same email address used when submitting your article.

<sup>†</sup> If you are unwilling or unable to pay for open access, your article will be published on Wiley Online Library as a subscription article.

#### www.wileyauthors.com/instpayment

WILEY

l